## Installatie WizIQ Desktop App

- 1. Surf naar <a href="http://www.wiziq.com/download/desktop\_app/WizIQDesktop-1.1.4.exe">http://www.wiziq.com/download/desktop\_app/WizIQDesktop-1.1.4.exe</a>
- 2. Zodra het bestand gedownload is, verschijnt het onderaan uw browser. Klik hierop. Indien nodig, kies 'Openen'.

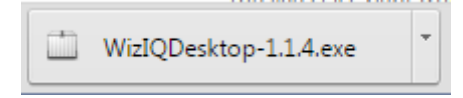

3. Er verschijnt nu een pop-up. Klik op 'Run' of 'Uitvoeren'.

| Open File                                                                                                    | - Security Warning                                |  |  |  |  |
|----------------------------------------------------------------------------------------------------|---------------------------------------------------|--|--|--|--|
| Do you want to run this file?                                                                                                    |                                                   |  |  |  |  |
|                                                                                                    | Name:ers\dagten\Downloads\WizIQDesktop-1.1.4.exe  |  |  |  |  |
|                                                                                                    | Publisher: authorGEN Technologies Private Limited |  |  |  |  |
|                                                                                                    | Type: Application                                 |  |  |  |  |
|                                                                                                    | From: C:\Users\dagten\Downloads\WizIQDesktop-1.1  |  |  |  |  |
|                                                                                                    | Run Cancel                                        |  |  |  |  |
| V Always ask before opening this file                                                                                                    |                                                   |  |  |  |  |
| While files from the Internet can be useful, this file type can potentially harm your computer. Only run software from publishers you trust. What's the risk? |                                                   |  |  |  |  |

4. Klik in het 'Application Install'-scherm op 'Continue'.

| Application Inst       | tall 🗆 🗉 🖾                                                                                                    |  |  |  |
|------------------------|----------------------------------------------------------------------------------------------------|--|--|--|
| W                      | WizIQ Desktop<br>Description<br>WizIQ Desktop App for teachers and learners provides a better<br>way to access the WizIQ Virtual Classroom. By installing and<br>using the App on your computer, you agree to the WizIQ<br>Desktop App Software License Agreement which can be found<br>at: http://www.wiziq.com/downloads/desktop_app_t&c.pdf |  |  |  |
|                        | Installation Preferences  ✓ Install Adobe AIR 18.0 (required)  ✓ Add shortcut icon to my desktop  ✓ Start application after installation                                                                                                    |  |  |  |
|                        | Installation Location:                                                                                                    |  |  |  |
| C:\Program Files (x86) |                                                                                                    |  |  |  |
|                        | Continue Cancel                                                                                                    |  |  |  |

5. Klik daarna op 'I agree' onder de gebruiksvoorwaarden.

| l Agree |
|---------|
|---------|

6. In sommige gevallen verschijnt onderstaand scherm. Zo ja, klik op 'Install'.

| WizlQ Desktop                                                                                     |                                         |         |
|---------------------------------------------------------------------------------------------------|-----------------------------------------|---------|
| To enable the complete functionality of WizlQ I<br>MP4 recording), additional software needs to b | Desktop (like screen sh<br>e installed. | are and |
|                                                                                                   | Install                                 | Cancel  |

Ziezo, u heeft de WizIQ Desktop App geïnstalleerd! Herstart de computer om het proces te voltooien. U kan op de gebruikelijke manier inloggen en de les aanklikken. De applicatie wordt automatisch gelanceerd.

U w contactpersoon : Angela Garcia-Feijoo – 011/79 05 22 - angelagarcia@elanlanguages.com